# 鹿客智能锁 P3 使用指南

感谢您选择鹿客 P3 智能锁!

P3 是一款面板十分纤薄的智能门锁~它的面板只有 19mm。高端黑的配色,让它多了 一份神秘感。它不仅有精美的外表,还有 7 种便捷解锁方式,以及 N 多智能守护功能, 更有人性化的语音留言、防挟持指纹等增值功能,是精英人群的品质之选! 为了让您能够更全面、彻底地用好它的安防功能,享受它给您带去的更多便捷体验, 请让小鹿带着您一步一步地了解它~

#### Step1 下载鹿客 APP

用本产品需要先在手机下载 "**鹿客智能 APP**"进行操作~

苹果手机——AppStore , 安卓手机——应用商店(如:小米手机 ன 🖬 )。

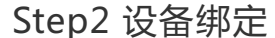

01 添加设备

打开手机蓝牙权限及定位权限——进入"鹿客智能"APP——点击页面上中间的"点击 添加设备"——选择"智能门锁"——选择"添加 P3"。具体操作如下图:

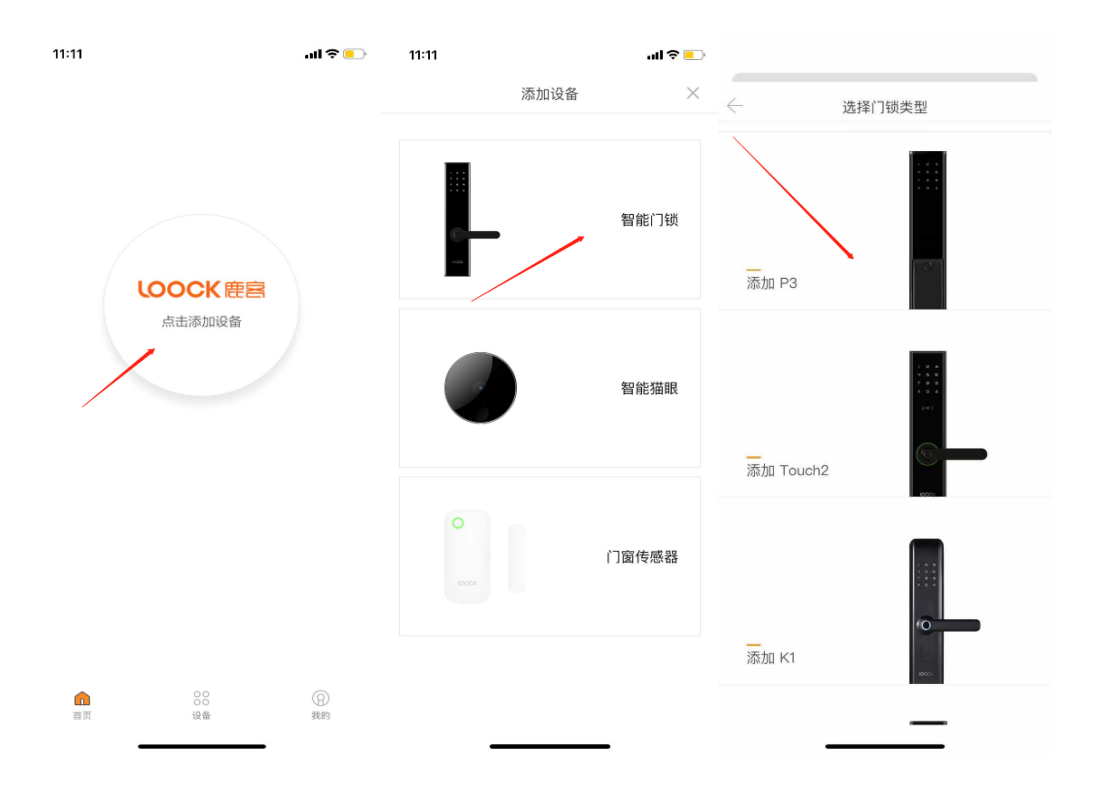

02 配置设备

门锁绑定方式分为两种: 网关绑定和 蓝牙绑定(绑定时需要把手机蓝牙、定位打开,确保 APP 可以正常连接网络、周边只有一个手机的蓝牙是开启的,请务必站在门锁前面板数字密码前方进 行绑定)。

**网关绑定**:在"第一步 准备绑定"中选择右上方的"添加网关"——在跳入的页面中 点击"下一步"——扫描网关上的二维码(*网关蓝灯闪烁时进行扫描*)。绑定成功后会出 现"第二步 准备绑定"。根据提示,打开门锁内面板(*门锁内面下方有一个抠动口*),长 按"设置"键 2 秒,待门锁发出"滴"的一声后松手。具体操作如下:

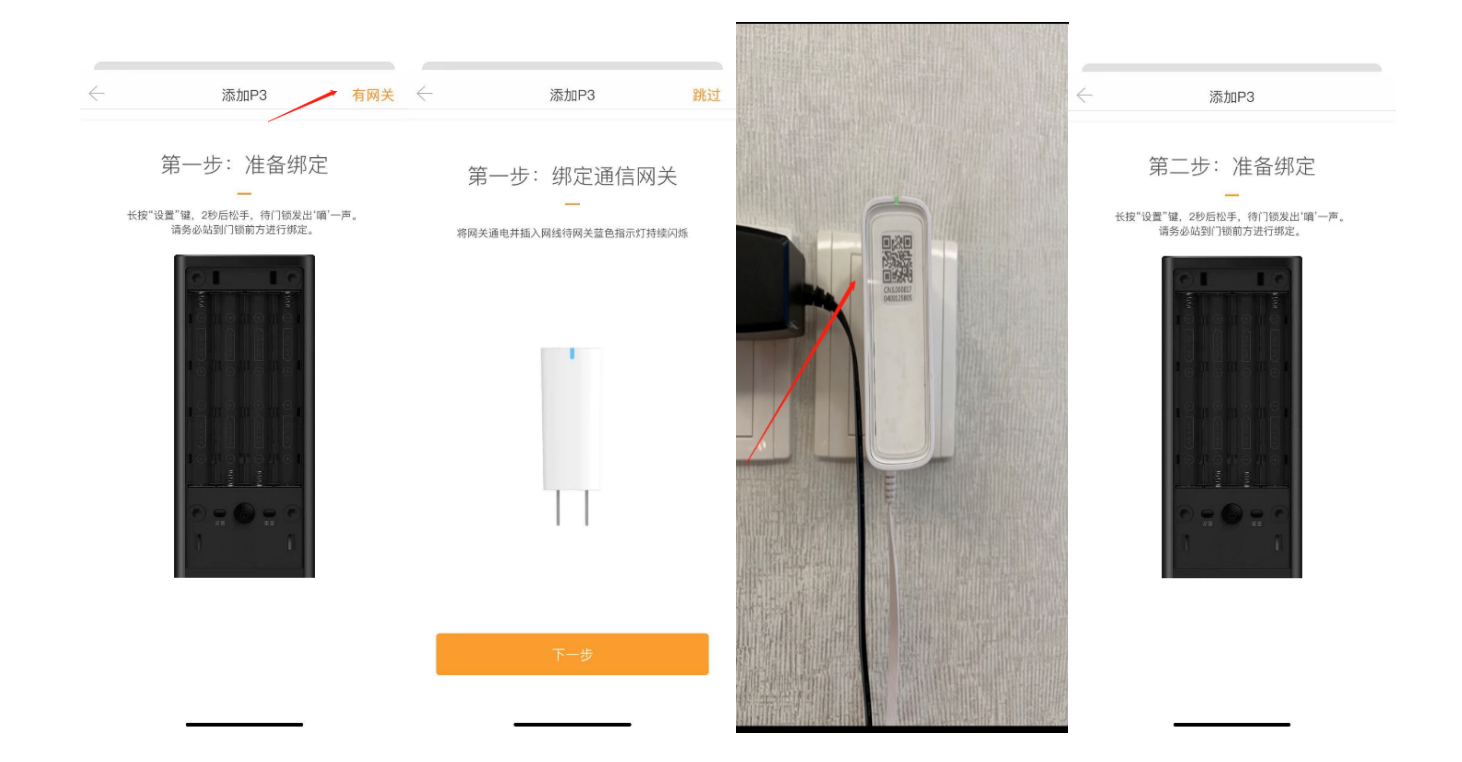

**蓝牙绑定**:在"第一步:准备绑定"界面下,直接根据提示,打开门锁内面板,长按 "设置"键2秒,待门锁发出"滴"的一声后松手。

PS:仅<u>蓝牙绑定只可以将门锁当成本地电子锁</u>来使用,通过<u>网关绑定</u>后,则<u>可以实现远程查看</u> 门锁状态、远程异常告警以及远程权限管理等设置。

Tips :

绑定时门锁需装上电池哦。

按功能键后,须站在门锁前方进行绑定,门锁后方绑定有很大几率绑定失败。

按功能键后要听到门锁发出语音播报"开始配置"再开始配置。

该门锁仅限大陆地区绑定使用,非大陆地区暂不支持绑定。

### Step3 设置开锁密码

当门锁发出语音播报"开始配置"时, 鹿客智能 APP 会自动弹出"设置密码"页面, 该密码为开锁密码(初始密码), 该密码无法更改也无法删除并且重新绑定时也需要该 **密码**,所以**请务必牢记此密码,不要随机生成。**待橙色的圆圈转完后,设备就绑定成 功啦~如下图:

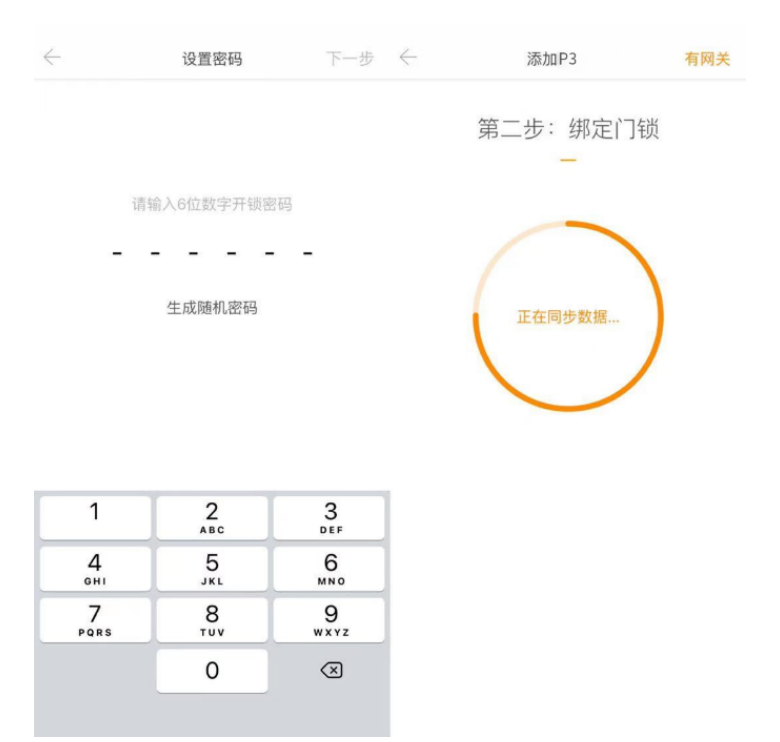

完成以上 3 步操作后,您就可以开始享受 P3 系列给您带来的便捷和安全体验啦~接 下来小鹿会为您一一介绍门锁的各项功能,让您轻松玩转 P3,开启智能便捷生活!

#### 01 开锁方式

【指纹开锁】:一共可设 30 枚指纹,全家人都可以录入多枚指纹,以保证日常的
 便捷使用,以及特殊场景下的特殊指纹联动功能。

添加指纹: 在"Loock P3"界面上——点击下方"添加"——点击"添加指纹"。指 纹可以添加到已有成员(包括管理员),也可以添加到新有成员。具体操作如下图:

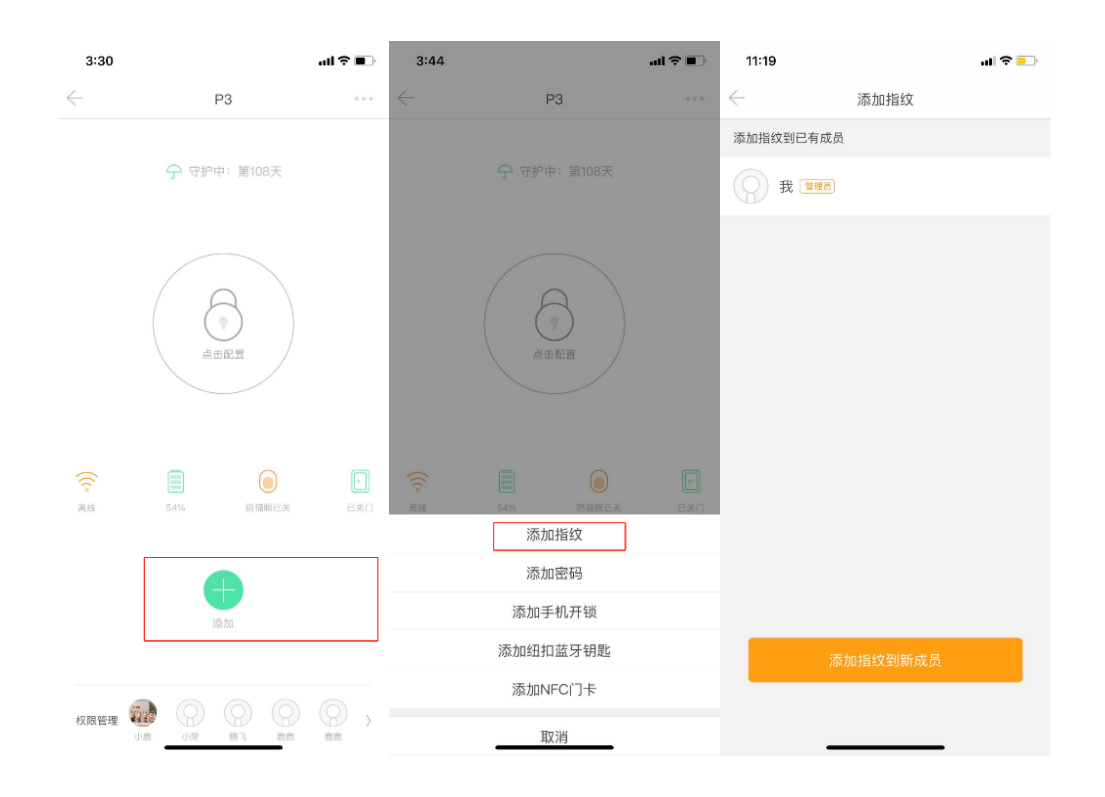

添加到已有成员:点击已有成员中的一个,如:我(管理员)。接下来点击"开始添加" ——继续点击"开始添加"。根据提示,在门锁上录入指纹。录完后,就可以为该指纹 取个酷炫又新奇的名字啦~

| 6:04                              | <b>. 11</b> 4G 🦲 | 11:19                              | <br>11:20    |                        | -ul \$ ■) | 11:21                                                       |                                                 | al 🗢 🕒                         |
|-----------------------------------|------------------|------------------------------------|--------------|------------------------|-----------|-------------------------------------------------------------|-------------------------------------------------|--------------------------------|
| $\leftarrow$                      | 添加指纹             | < → 录入指纹                           | $\leftarrow$ | 录入指纹                   |           | $\leftarrow$                                                | 设置指纹名称                                          | 保存                             |
| 添加指纹到已有成员<br>我 (1998)<br>我 (1998) |                  |                                    | 请采用<br>势和권   | 用日常握住门把手的<br>开门时的手指按压; | 的姿<br>力度  | 我的指纹 孩子的指纹                                                  | 老獎的指紋                                           | 老公的指紋<br>妈妈的指纹                 |
|                                   |                  | 门锁已连接成功<br>准备添加指纹。请该成员站在门口<br>开始添加 |              | (11)                   |           | 添加为胁迫指纹<br>当发生胁迫指纹开行<br>报警!试用期阶段,<br>注意:武服务电话声<br>话,请勿拉黑,否员 | (1月)<br>事件时,我们将会拨打F<br>每把门锁可支持设置3个<br>J宪法提供此服务。 | 算先设置的电话进行<br>励迫指纹:<br>2为骚扰或广告电 |
|                                   |                  |                                    | 1            | LDOCK                  |           |                                                             |                                                 |                                |
| 7                                 | 加指纹到新成员          |                                    |              | 开始添加                   |           |                                                             |                                                 |                                |

添加到新成员:点击下方的"添加指纹到新成员"——点击"开始添加"——输入新成员的昵称及手机号(手机号码非必填)——点击"开始添加"——根据提示,在门锁上录入指纹。录入完成后,也可以为该指纹取一个可爱靓丽的名字。

| 6:04         | <b>.11</b> 4G | 11:19        |              | al 🗢 🕒           |     | 11:20        |         | ll 🗢 💽 | 11:21                               |                                          | ul 🗢 🕒                          |
|--------------|---------------|--------------|--------------|------------------|-----|--------------|---------|--------|-------------------------------------|------------------------------------------|---------------------------------|
| $\leftarrow$ | 添加指纹          | $\leftarrow$ | 录入指约         | Ŷ                |     | $\leftarrow$ | 录入指纹    |        | $\leftarrow$                        | 设置指纹名称                                   | 保存                              |
| 添加指纹到已有成员    |               |              |              |                  |     |              |         |        |                                     |                                          |                                 |
| () 我 (★₹₹₫)  |               |              |              |                  |     | 请采用日         | 常握住门把手的 | 姿      |                                     |                                          |                                 |
|              |               |              |              |                  |     | 势和开门         | 时的手指按压力 | 度      | 我的指紋                                | 老婆的指纹                                    | 老公的指纹                           |
|              |               |              |              |                  |     |              |         |        | 孩子的指纹                               | 爸爸的指纹                                    | 妈妈的指纹                           |
|              |               |              | $\checkmark$ |                  |     |              |         |        |                                     |                                          |                                 |
|              |               |              | 门锁已连接        | 成功               |     |              |         |        | 添加为胁迫指纹                             | 试用                                       |                                 |
|              |               |              | 准备添加指环,请该应   | 网络住门口            |     |              |         |        |                                     |                                          |                                 |
|              |               |              | 开始添加         | 0                |     |              | (: ME ) |        | 当发生励迫指纹开门<br>报警!试用期阶段,<br>注意:此服务由活动 | 事件时,我们将会扳打1<br>每把门镇可支持设置3个<br>她会始朝公手机供课标 | 前先设置的电话进行<br>胁迫指纹!<br>2.为路球成亡先电 |
|              |               |              |              |                  |     |              |         |        | 活,请勿拉黑,否则:                          | 无法提供此服务。                                 | J7938376367 C1 42               |
|              |               |              | $\leftarrow$ | 添加指纹到新成员         | 完成  |              |         | 1      |                                     |                                          |                                 |
|              |               |              | 吧称           | <b>法投入</b> 如此目的约 |     |              |         |        |                                     |                                          |                                 |
|              |               |              | 同七个小         | 明珊八和成贝呢你         |     |              | 10001/  |        |                                     |                                          |                                 |
|              |               |              | 王机是          | 请给入 王和 号 (非从请)   | 通讯录 |              |         |        |                                     |                                          |                                 |
|              |               |              | 51/65        | 时他八丁116万 (中如来)   | 通机床 |              |         |        |                                     |                                          |                                 |
| 漆.           | 加指纹到新成员       |              |              |                  |     |              |         |        |                                     |                                          |                                 |
|              |               |              |              |                  |     |              |         |        |                                     |                                          |                                 |
| _            |               |              |              |                  |     | _            |         |        |                                     |                                          |                                 |

**2.** 【 密码开锁 】:每个用户可以设不同的密码,一共可设 50 组密码。使用密码时,
 需先触亮数字键盘区,然后输入密码,即可解锁。

添加密码: 在 "Loock P3" 界面上──点击下方 "添加" ──点击 "添加密码" ,密码 分为永久密码、自定义时长密码、周期密码、一次性密码。

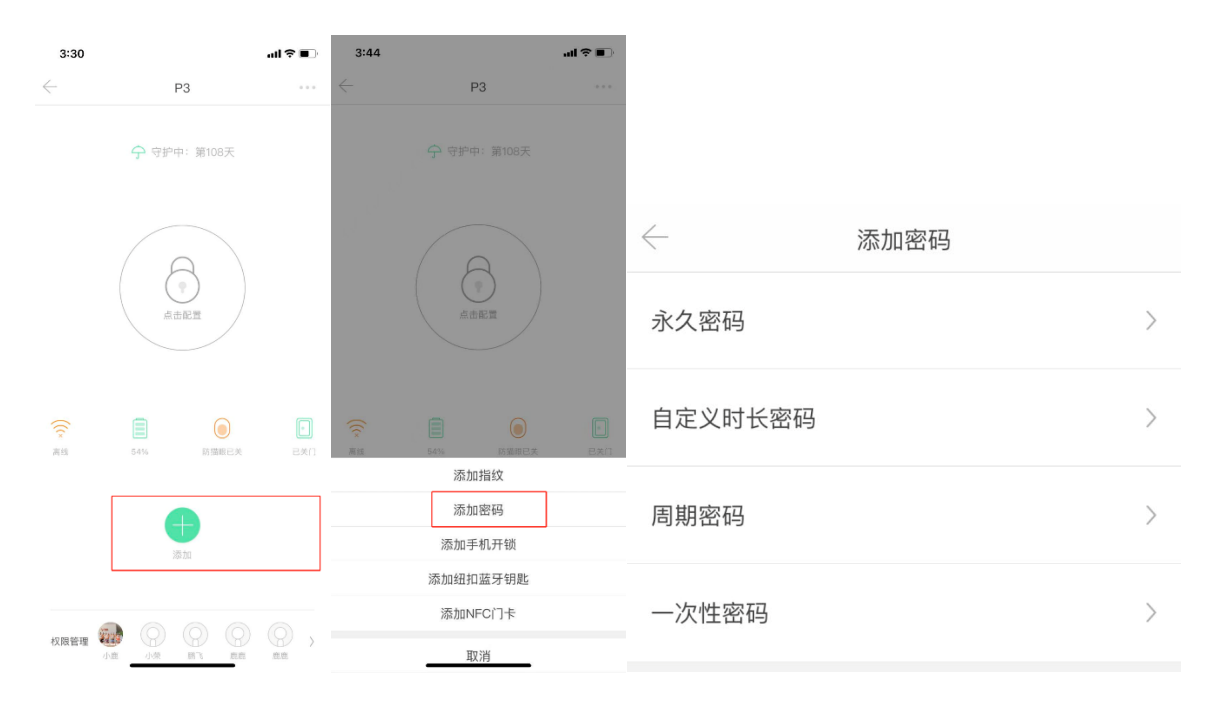

**永久密码**:永久密码是可以永久使用的密码。可以添加永久密码到已有成员(包括管理员) 也可以添加永久密码到新成员。

**添加密码到已有成员**:选择"永久密码"——添加到已有成员(如:我)——点击"开始 添加"——设置密码名称和密码。如下:

|         | 10:32        | ili.         | 4G 💷         |              |           |             |
|---------|--------------|--------------|--------------|--------------|-----------|-------------|
|         | $\leftarrow$ | 添加密码         |              |              |           |             |
|         | 添加密码到已有成员    |              |              |              |           |             |
|         | 我管理员         |              |              |              |           |             |
|         | nder måre    |              |              | $\leftarrow$ | 永久密码      | 完成          |
|         | ææ           | $\leftarrow$ | 添加密码         | 成员           |           | 14779593800 |
|         | 2 爸爸         |              |              | 名称           | 请输入密码的名称  |             |
|         |              |              |              | 密码           | 请输入6位数字密码 | 随机生成        |
|         |              |              | $\checkmark$ |              |           |             |
| < 济+□郊辺 |              | 17           | 〕锁已连接成功      |              |           |             |
| ~ 秋川登時  |              |              |              |              |           |             |
| 永久密码    |              |              | 开始添加         |              |           |             |
| 自定义时长密码 |              |              |              |              |           |             |
| 周期密码 >  | 添加           | 密码到新成员       |              |              |           |             |
| 一次性密码 > |              |              |              |              |           |             |

**添加密码到新成员**:选择"永久密码"——点击下方的"添加密码到新成员"——输入 新成员昵称和通知的手机号(非必填)——点击"开始添加——设置密码名称和密码。

|           | 10:32                                                                                                    |              | utl 4G 📃   |              |          |    |             |
|-----------|----------------------------------------------------------------------------------------------------|--------------|------------|--------------|----------|----|-------------|
|           | ~ 添加                                                                                                    | 1密码          |            |              |          |    |             |
|           | 添加密码到已有成员                                                                                                    |              |            |              |          |    |             |
|           | 我 雷雅员                                                                                                    |              |            | $\leftarrow$ | 永久       | 密码 | 完成          |
|           | 蜜蜜                                                                                                    |              |            | 成员           |          |    | 14779593800 |
|           | 金爸     金爸     金 |              |            | 名称           | 请输入密码的名称 |    |             |
|           |                                                                                                    |              |            | 密码           | 请输入6位数字密 |    | 随机生成        |
|           |                                                                                                    |              |            |              |          |    |             |
|           |                                                                                                    | $\leftarrow$ | 添加密码       | 到新成员         | 完成       |    |             |
|           |                                                                                                    | 昵称 请         | 俞入新成员昵利    |              |          |    |             |
| < 添加密码    |                                                                                                    | 毛机 是 清朝      | aλ 王和巳 (非) | (以)(1)       | 通讯寻      |    |             |
| 永久密码      |                                                                                                    |              |            |              |          |    |             |
| 自定义时长密码 > | · · · · · · · · · · · · · · · · · · ·                                                                                                    |              |            |              |          |    |             |
| 周期密码 >    | 添加ഷ屿                                                                                                    | 时和成员         |            |              |          |    |             |
| 一次性密码     |                                                                                                    |              |            |              |          |    |             |

自定义时长密码:您可以随意设置密码的生效时长,在该时间段无论输入多少次都是能 生效的。小鹿觉得它跟一次密码和周期性密码不同的是:一次性密码使用1次后便失效, 而周期性密码只能在每周的固定时间生效。选择"自定义时长密码"——设置密码名称、 密码、通知的手机号(非必填)、有效时长(备选项有 24 小时、7 天,也可以自定义)。如

下:

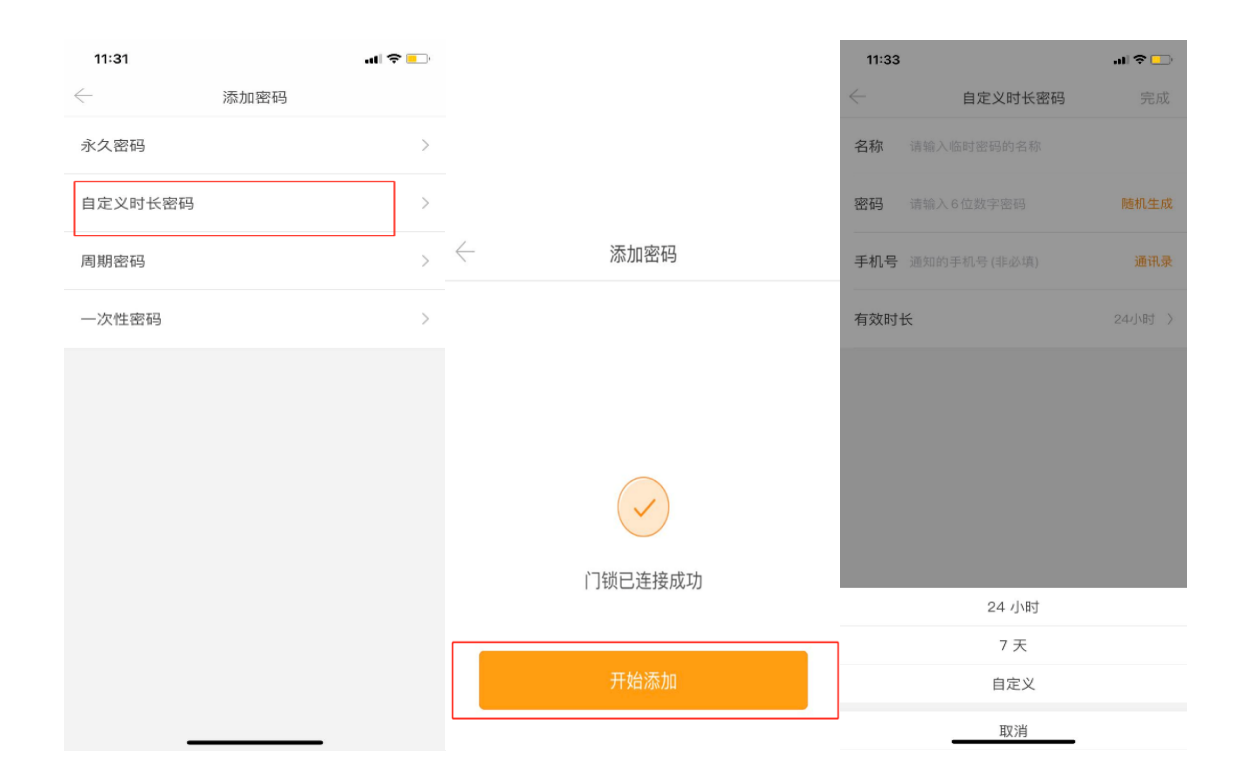

在朋友偶尔临时上门,或者有突发情况需要邻居帮忙处理时,可以给对方远程下发一次性的临时 密码,以便让人及时进门。对于一些定期上门的保洁/家教,可以设置在对应时间段才有效的周期 性密码给到对方,不用每次设置,方便又安全。

周期性密码:选择周期性密码——点击"开始添加"——设置密码名称、密码、通知的 手机号、开始时间和结束时间。如下:

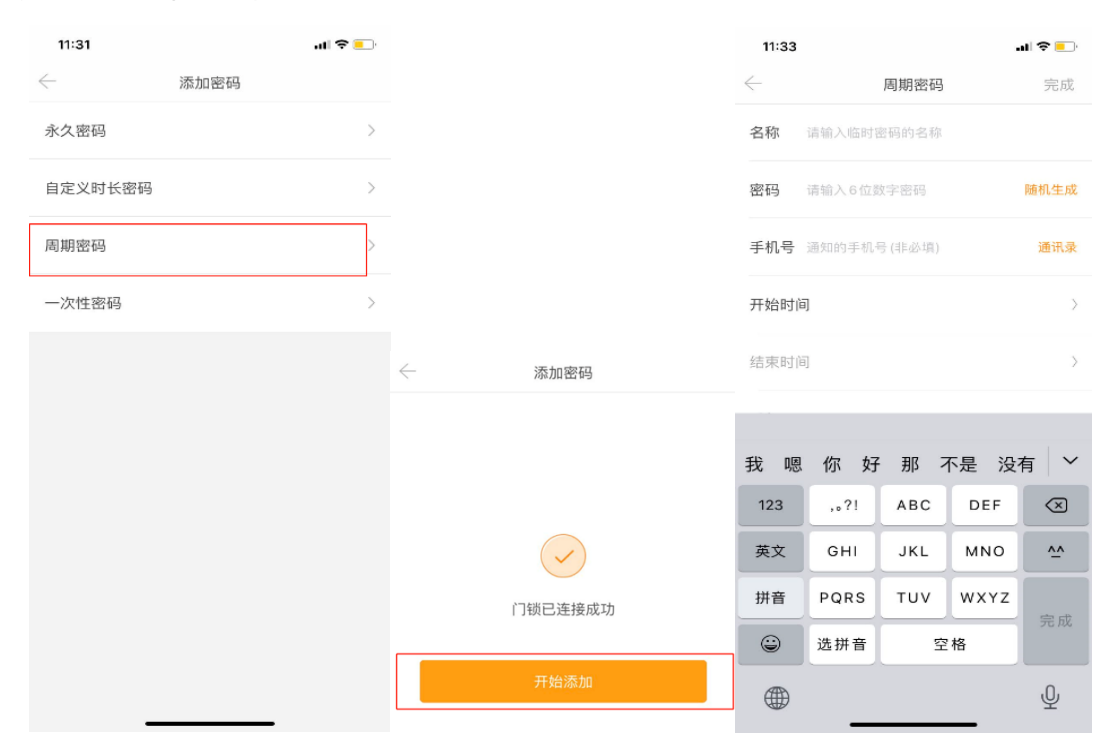

一次性密码:选择一次性密码——设置密码名称、密码、通知的手机号、过期时间。

(过期时间可以设置为1小时、24小时或者自定义。)

| 11:31   | ul 🗢 💽 | < ─ 添加密码     | $\leftarrow$ | 添加密码到新成员    | 完成      |
|---------|--------|--------------|--------------|-------------|---------|
| ~ 添加密码  |        |              | 昵称           | 请输入新成员昵称    |         |
| 永久密码    | >      |              |              |             |         |
| 自定义时长密码 | >      |              | 手机号          | 请输入于机号(非必填) | <b></b> |
| 周期密码    | >      | $\checkmark$ |              |             |         |
| 一次性密码   | >      | 门锁已连接成功      |              |             |         |
|         |        | 开始添加         |              |             |         |

**3.** 【 手机开锁 】: 当有亲朋好友上门拜访,您也可以通过向 TA 授权"手机开锁"这样 TA 就可以使用手机蓝牙开门。

添加手机开锁
:在"Loock P3"界面上──点击下方"添加──选择手机开锁──输入
新成员名称和手机号码(必填)。如下:

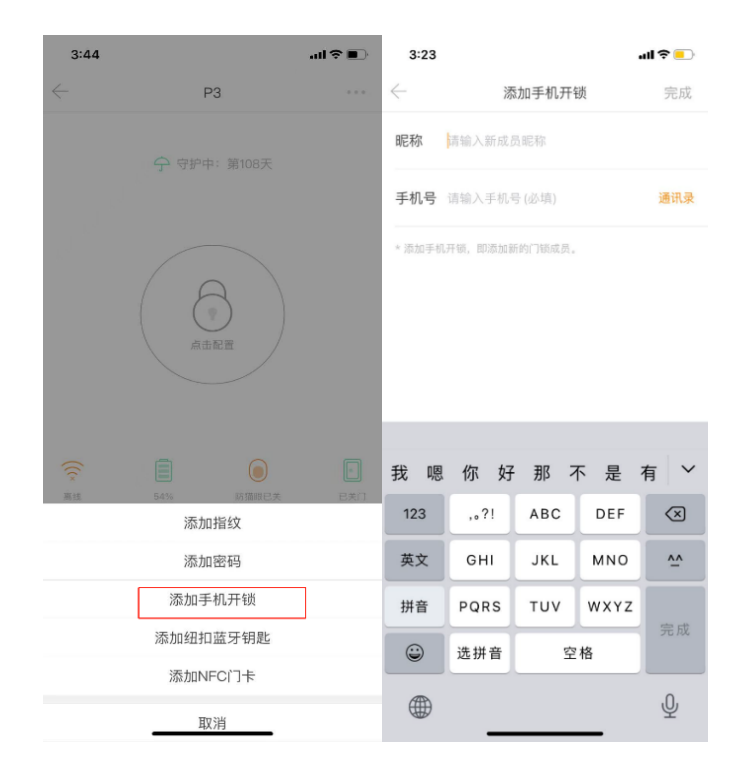

接下来新成员就会收到短信,该成员用收到短信的手机号注册/登录"鹿客智能 APP"选择"接受授权"后,该成员就可以通过手机蓝牙开锁啦!(*该成员必须打开手机蓝牙权限同时必须在门锁 5 米范围内~*)。如下:

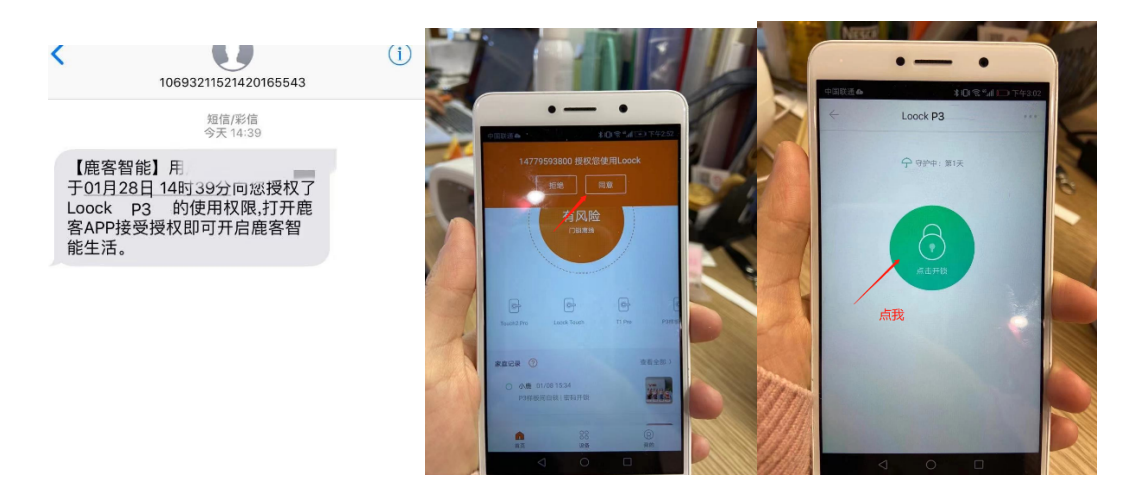

添加完成后,管理员的"鹿客智能 APP"的权限管理中也会显示被添加信息哦~如下:

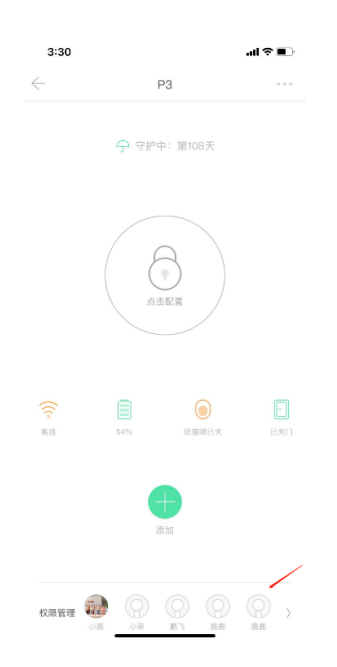

【纽扣蓝牙钥匙开锁】:P3 支持 50 个纽扣钥匙哦~纽扣钥匙的操作类似于汽车钥匙,只需要在门锁 5 米范围内,双击纽扣钥匙上的按钮,门锁就会打开啦~(*需打开手机蓝牙权 限哦*~)轻巧易携带,十分适合家里指纹识别率低的老人,或者保姆阿姨使用哦~
 添加纽扣蓝牙钥匙:在"Loock P3"界面上——点击下方"添加——选择"添加纽扣蓝牙钥匙"——选择添加到"已有成员"或"新成员"(添加到"新成员"仅比添加到"已有

*成员"就多了一步"输入新成员昵称和手机号码"*)——选择"前去购买"或者"已购买, 现在添加",最后根据提示,完成操作就可以啦!如下:

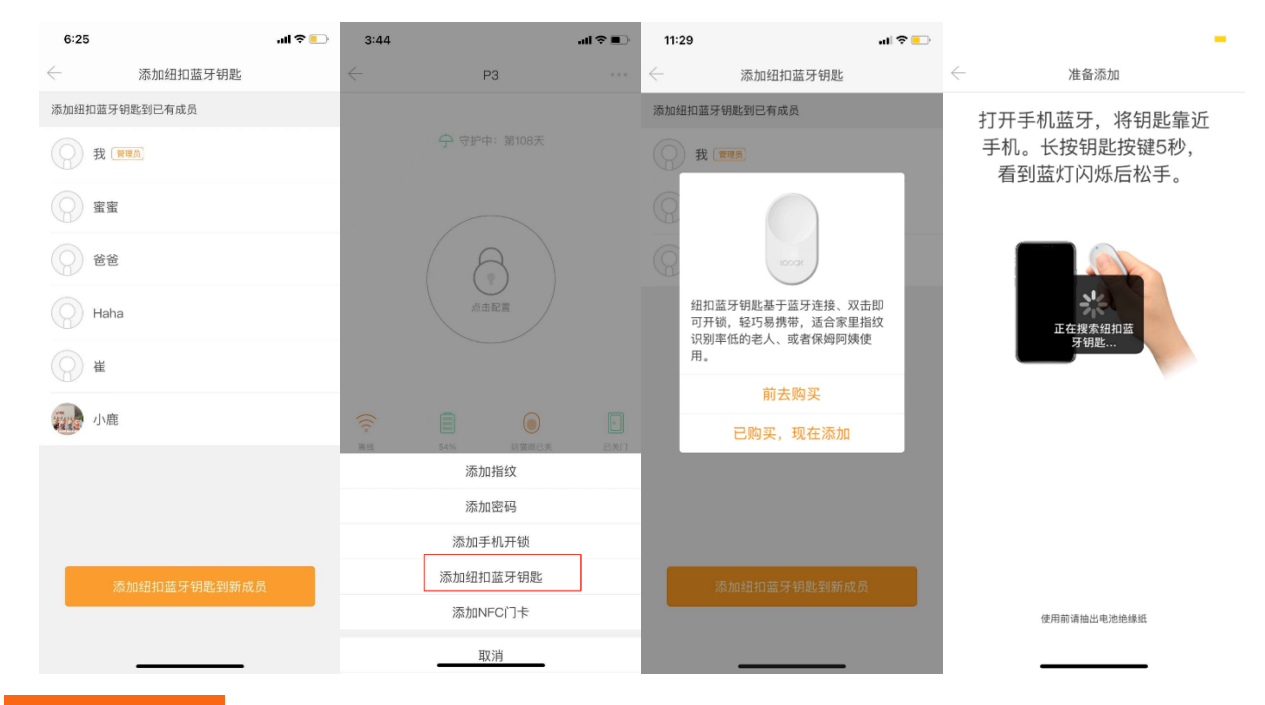

5. 【NFC开锁】:对于指纹不太好、又不爱用密码的用户,还可以用 NFC 卡轻松一刷 即可开锁。

添加 NFC: 进入"Loock P3"主界面──点击下方"添加"──选择"添加 NFC 门卡" ──选择"添加到已有成员/新成员"──点击"开始添加"按照提示,将鹿客 NFC 门 卡贴到门锁指定区域。如下:

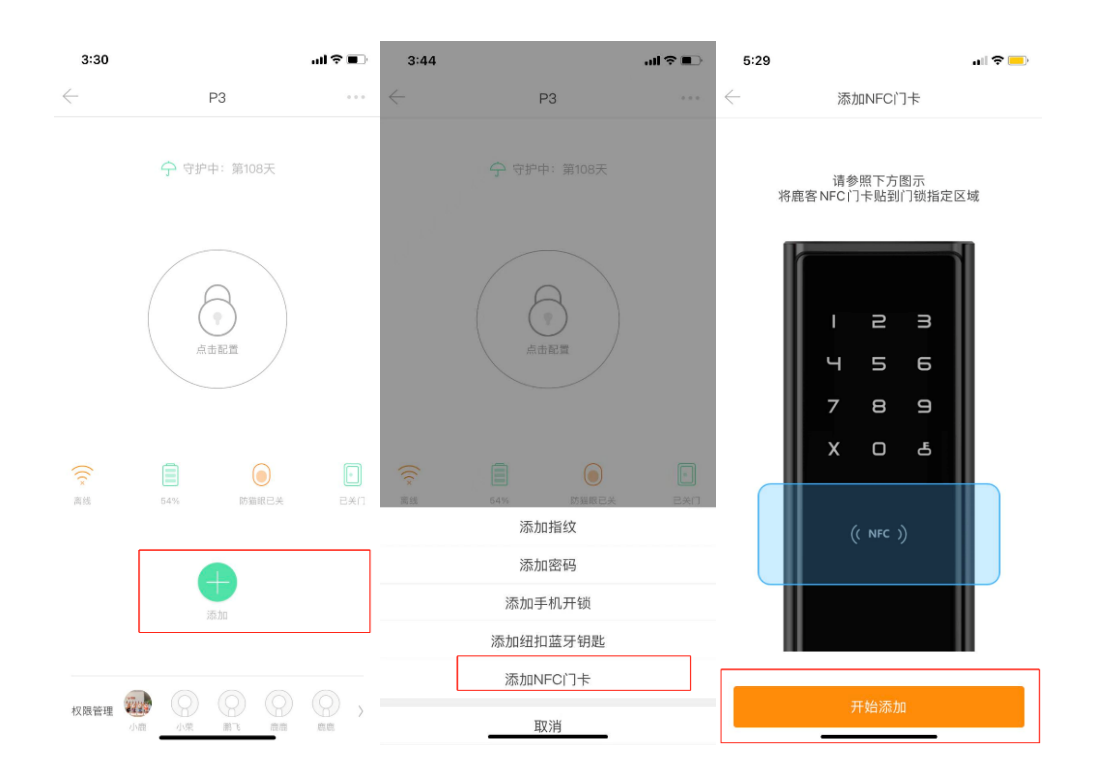

**6. 【手机蓝牙开锁】**: 当你在家不方便开门时,手机蓝牙开锁再合适不过了。

进入门锁进入 Loock P3" 主界面,点击中间的绿色的"锁"键。(*在门锁附近 5 米范围内* 就可以通过手机蓝牙开锁哦。)如下:

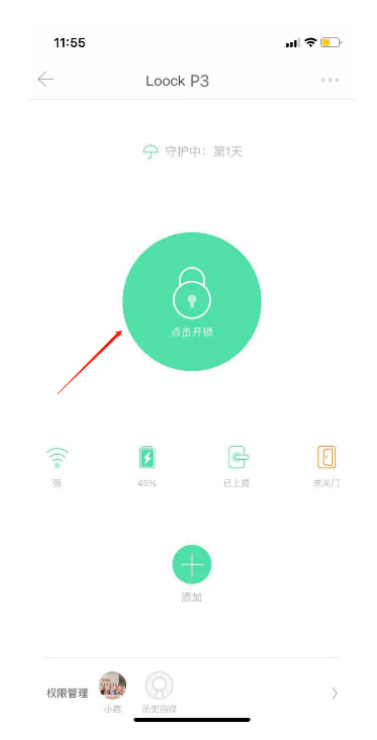

7. 【机械钥匙开锁】:极个别特殊情况下,可能需要用到机械钥匙开锁,所以建议亲们一定 不要把两把机械钥匙放在家里,要备在家外方便又安全的地方,比如车里、可信的朋友家,以 备不时之需~

旋转打开锁芯盖,将机械钥匙插进去就行啦~如下图:

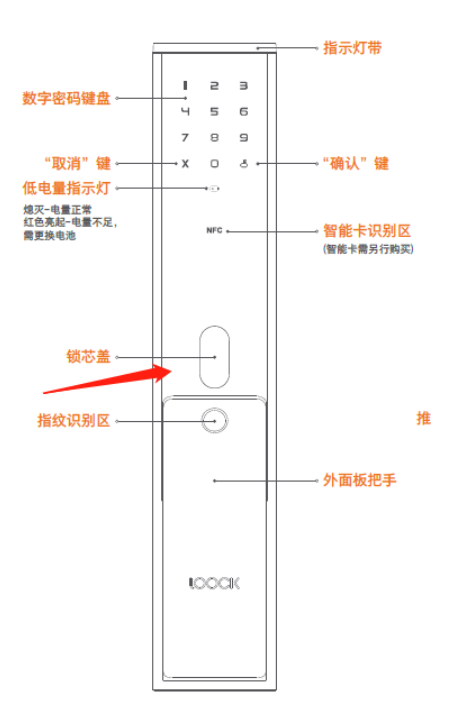

#### 02 门锁动态查看

**当您的设备在绑定网关**的情况下,您可以在门锁主界面查看设备的联网状态、门锁的电量、门锁是 否上提把手上锁以及开关门状态。可以给自己多一份安全感哦~如您看到门锁电量偏低时,就要及 时更换电池滴~如下:

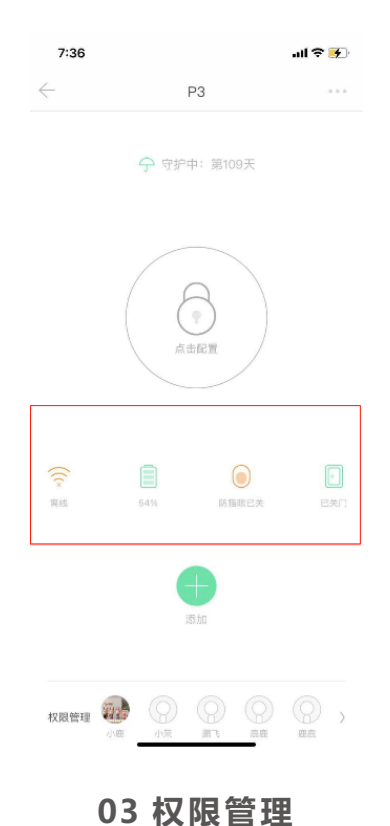

在门锁主界面的下方,您可以看到该设备下有多少成员。点击最右边的">"后,您可以查看该成员有哪几种开锁方式。(如下)点击该成员头像后,还可以为TA添加开锁方式、删除TA的开锁方式,甚至可以删除该成员哦~当然管理员是不可以被删除滴!是不是很有趣?那接下来小鹿就分两种情况向您介绍哦~

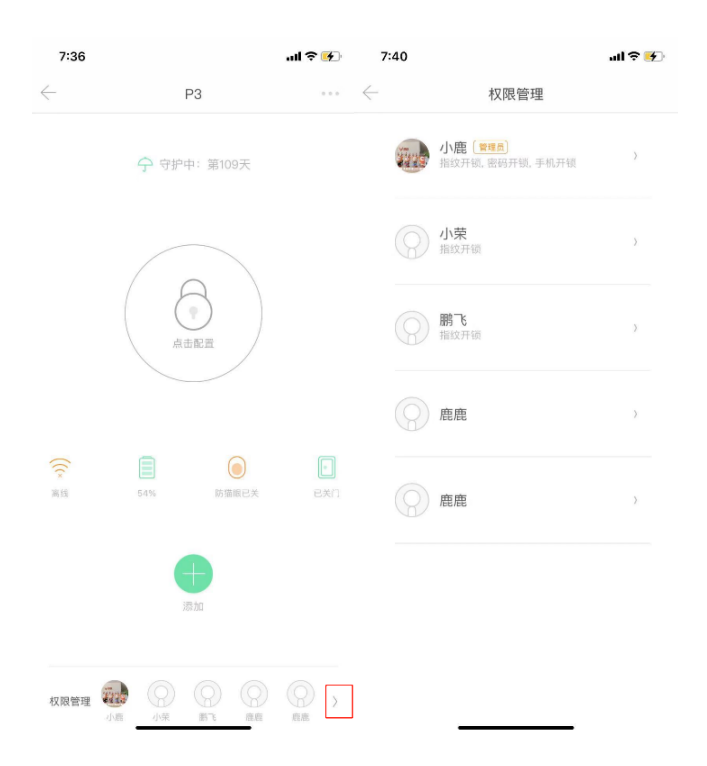

**该成员为管理员**:您可以为自己添加开锁方式,也可以删除自己的开锁方式,还可以打开或者关闭 "开门通知"。(*打开后,将会在鹿客 APP 首页的家庭记录中将会显示您家的开门的记录*).像 是如果你觉得您的指纹识别不是很灵敏,您也可以重新录入该指纹滴~但是小鹿还得多啰嗦一句, 初始密码是不可以删除,只能修改的哦~(*Ps:若需远程操作,需绑定网关*~)。如下:

| 5:57         |                             | al 🗢 🥅   |
|--------------|-----------------------------|----------|
| $\leftarrow$ | 成员详情                        |          |
| ärts         | 小鹿 (第2月)<br>+86 18519770498 | 修改头像 〉   |
|              |                             |          |
| 指纹           |                             | 添加〉      |
| 沙沙指          | 纹2                          | >        |
| 沙沙指          | 纹                           | >        |
|              |                             |          |
| 密码           |                             | 添加〉      |
| 初始密          | 码                           | 已使用79天 〉 |
| 演示密          | 码                           | 已使用79天 〉 |
|              |                             |          |
| 纽扣蓝          | 牙钥匙                         | 添加〉      |
|              |                             |          |
| NFC[`]       | *                           | 添加〉      |
|              |                             |          |
| 开门通          | 知                           |          |
|              |                             |          |
|              |                             |          |
|              |                             |          |
|              |                             |          |

**该成员非管理员**:您可以还可以为 TA 添加开锁方式、删除 TA 的开锁方式,打开或关闭开关门通 知,甚至可以删除该成员。(*删除该成员后,该成员的所有开锁方式都会失效。*)如下:

| 5:57         |       | al 🗢 💻 |
|--------------|-------|--------|
| $\leftarrow$ | 成员详情  |        |
| ○ 小荣         |       | 修改头像 > |
| 指纹           |       | 添加 >   |
| 小荣的指纹        |       | ×      |
| 密码           |       | 添加 >   |
| 纽扣蓝牙钥匙       |       | 添加 >   |
| NFC门卡        |       | 添加 >   |
| 开门通知         |       |        |
|              | 删除该成员 |        |
|              |       |        |
|              |       |        |
|              |       |        |
|              |       |        |
| _            |       |        |

#### 04 门锁多种异常时及时报警

智能门锁相较于普通机械锁更智能更安全的一点是,在门锁出现一些异常情况的时候,可以**主动** 地向主人发出警报提醒,让主人可以及时处理,避免家庭失。

P3 在指纹连续验证错误、密码连续验证错误、门锁被撬、门未关、门锁电量时会报警。

指纹连续验证错误报警: 5 分钟内指纹验证连续错误 5/10/15 次后,门锁会发出高分贝报警声并通过 APP 推送通知给管理员,同时在 90 秒内无法再次进行指纹验证。此时可以正常进行密码的验证。

**密码连续验证错误报警**: 5 分钟内密码验证连续错误 5 次后,门锁会发出高分贝报警声并通过 APP 推送通知给管理员,同时在 90 秒内无法再次输入密码。此时可以正常进行指纹的验证。

**撬锁报警**:当门锁外面板被暴力撬开或拆卸时,门锁会发出高分贝报警声,同时会通过 APP 推送通知给管理员,并拨打管理员电话进行报警。

未关门报警:当门打开超过10秒未关时,门内指示灯会处于红色闪烁状态,门锁会发出警报声。 同时会向管理员手机 APP 推送通知。此时关上门,可以中止报警。

低电量提醒:当门锁电量偏低时,外面板会亮起低电量指示灯,同时会通过 APP 推送通知给管理员提醒更换电池。

#### 05 更多智能安防功能

除了在多种门锁异常时及时警报提醒,P3还升级了多种智能安防功能,在不同的时刻、多种场景 下,都帮您更智能地守护好家门。

**⑥儿童误开锁**:为防止小朋友独自在家或者未在家长的监护下不误开锁外出,P3内面板 上有一个童锁拨扭(如下),上拨童锁拨钮就是关闭童锁,内面板把手此时处于活动状态;下拨童 锁按钮就是启用童锁功能,内面板把手此时处于锁定状态,小朋友就无法从通过拉动把手误开门。

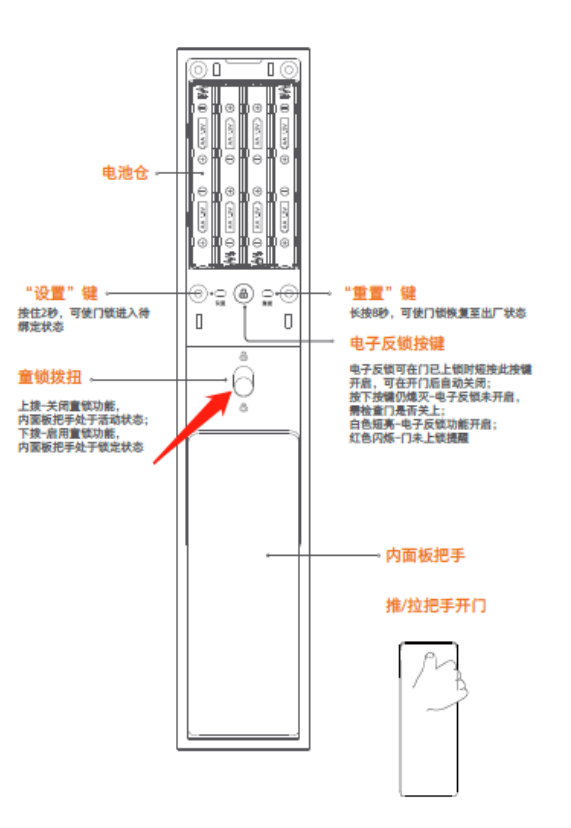

 【电子反锁】:开启电子反锁后,当前设备的所有指纹,密码,手机开锁方式将 被停用,只有机械钥匙开门。给独自在家的您更多安全感哦~如何设置呢?有两种方法 哦,让小鹿来告诉您吧~

直接在按住反锁键(*在门锁内部*)2秒左右即启用反锁,从屋内推拉把手开门即可解除 反锁。(*门锁必须要在上锁的状态下才能启用电子反锁哦*~)

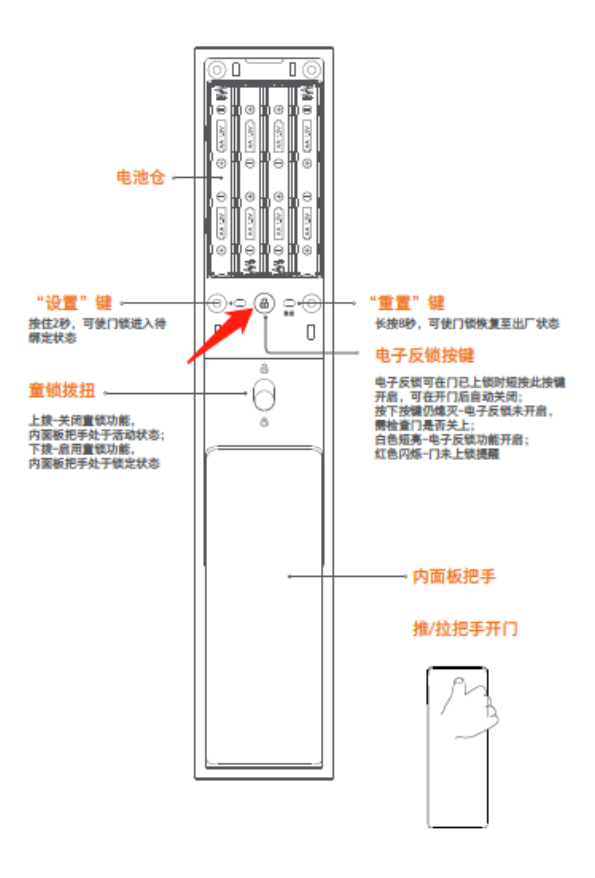

点击门锁主界面右上方的"…"——找到"电子反锁",打开即启用电子反锁,如果想解除电子反锁,关闭即可。一定要让门锁在已上锁的状态,而且还需要在门锁5米范围内哦~

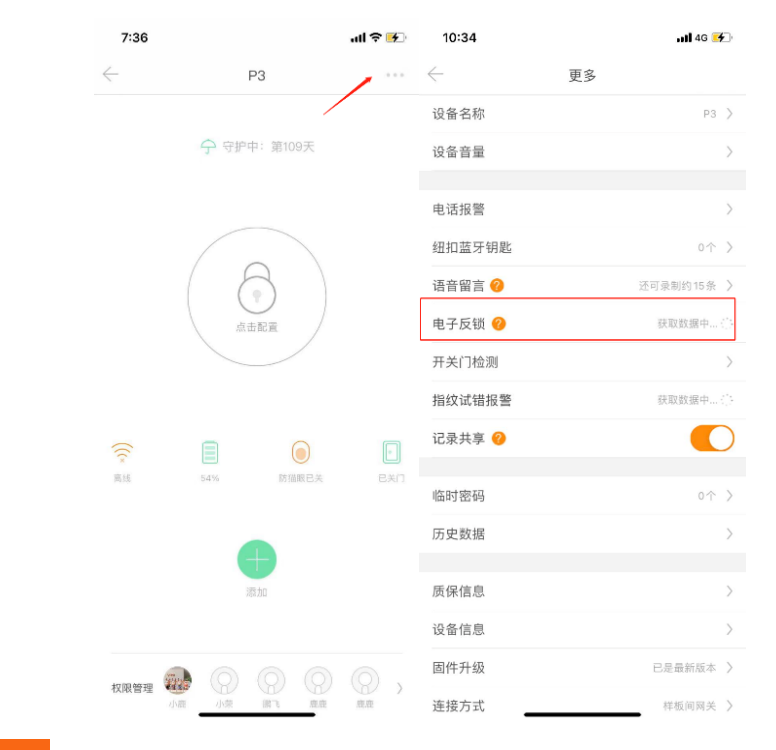

3. 【开关门检测】:打开"开关门检测"后,会在门锁主界面显示开关门状态。

(必须连入网关才能查看哦~)。

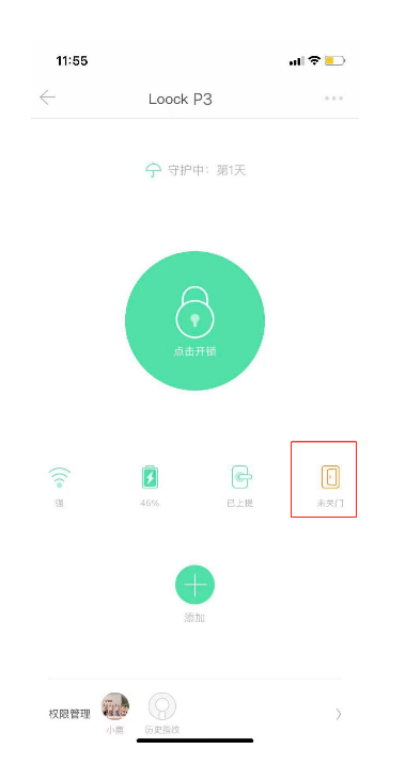

点击门锁主界面右上方的"..." ——点击"开关门检测"——选择"打开"如下:

| 7:36         |              | ul S 🚱 | 11:09        | all 4G 🅖   | 11:10        | all 46 💓  |
|--------------|--------------|--------|--------------|------------|--------------|-----------|
| $\leftarrow$ | P3           |        | $\leftarrow$ | 更多         | $\leftarrow$ | 开关门检测     |
|              | /            |        | 设备名称         | P3 >       | 开关门检测        | 连接门锁蓝牙 () |
|              | 今 守护中: 第109天 |        | 设备音量         | >          | 未关门报警时间      | 获取数据中     |
|              |              |        | 由活把酸         |            | 门锁虚掩报警时间     | 获取数据中     |
|              |              |        | 电话报言         | 7          |              |           |
|              |              |        | 纽扣蓝牙钥匙       | 0个 >       |              |           |
|              |              |        | 语音留言 🕜       | 还可录制约15条 > |              |           |
|              | 点击配置         |        | 电子反锁 📀       | 获取数据中      | _            |           |
|              |              |        | 开关门检测        | >          |              |           |
|              |              |        | 指纹试错报警       | 获取数据中      |              |           |
| ()           |              |        | 记录共享 🕜       |            |              |           |
| 8            |              |        |              |            |              |           |
| <b>PL</b> 10 | 54% 的复数巨大    | EX1    | 临时密码         | 0个 >       |              |           |
|              |              |        | 历史数据         | >          |              |           |
|              |              |        |              |            |              |           |
|              | 添加           |        | 质保信息         | >          |              |           |
|              |              |        | 设备信息         | >          |              |           |
|              |              |        | 固件升级         | 已是最新版本 >   |              |           |
| 权限管理         |              | 庭鹿     | 连接方式         | 样板间网关 >    | _            |           |

**未关门报警时间**:点击"未关门报警时间"可将报警时间设置为10秒、15秒、20秒、 30秒。如下:

| 11:10        |       | ull 4G 💓 |
|--------------|-------|----------|
| $\leftarrow$ | 开关门检测 |          |
| 开关门检测        |       | 连接门锁蓝牙《注 |
| 未关门报警时间      |       | 获取数据中    |
| 门锁虚掩报警时间     |       | 获取数据中①   |
|              |       |          |
|              |       |          |
|              |       |          |
|              |       |          |
|              |       |          |
|              |       |          |
|              |       |          |
|              |       |          |
|              | 10    |          |
|              | 15    |          |
|              | 20    |          |
|              | 30    |          |
| _            | 取消    | _        |

**门锁虚掩报警时间**:门锁虚掩是门看似已关却未关的一种状态。可将报警时间设置为1

秒、2秒、3秒和4秒。

| 11:10        |       | <b>.111</b> 4G 🌿 |
|--------------|-------|------------------|
| $\leftarrow$ | 开关门检测 |                  |
| 开关门检测        |       | 连接门锁蓝牙()         |
| 未关门报警时间      |       | 获取数据中《]          |
| 门锁虚掩报警时间     | 1     | 获取数据中…∶]]        |
|              |       |                  |
|              |       |                  |
|              |       |                  |
|              |       |                  |
|              |       |                  |
|              |       |                  |
|              |       |                  |
|              |       |                  |
|              |       |                  |
|              | 1     |                  |
|              | 2     |                  |
|              | 3     |                  |
|              | 4     |                  |
|              | 取消    |                  |
|              |       | -                |

4. 【指纹试错报警】:您可以在"鹿客智能 APP"上设置"指纹试错报警"功能,当有不法分子乱试您家的门锁的指纹,门锁会本地+远程报警。点击门锁主界面右上方的"…"——选择"指纹试错报警",试错次数可设置为 5、10、15次。如下:

| 7:36         |              | .ul 🛠 🔥    | 11:09        | <b>4</b> 6 🥳 | 11:32        | ull 4G 死   |   |
|--------------|--------------|------------|--------------|--------------|--------------|------------|---|
| $\leftarrow$ | P3           |            | $\leftarrow$ | 更多           | $\leftarrow$ | 更多         |   |
|              | /            |            | 设备名称         | P3 )         | 设备名称         |            |   |
|              | ᠭ 守护中: 第109天 |            | 设备音量         | >            | 设备音量         |            |   |
|              |              |            |              |              |              |            |   |
|              |              |            | 电话报警         | )            | 电话报警         |            |   |
|              |              |            | 纽扣蓝牙钥匙       | 0个 )         | 纽扣蓝牙钥匙       |            |   |
|              |              |            | 语音留言 🥜       | 还可录制约15条 )   | 语音留言 🕗       | 还可录制约15条 > |   |
|              | 点击配置         |            | 电子反锁 🕜       | 获取数据中        | 电子反锁 🕜       | 门锁不在附近     |   |
|              |              |            | 开关门检测        | >            | 开关门检测        |            |   |
|              |              |            | 指纹试错报警       | 获取数据中        | 指纹试错报警       | 门锁不在附近     |   |
| (()          |              |            | 记录共享 ⊘       |              | 记录共享 🕜       |            |   |
| 10.55        | 64% 防猫眼已关    | 日日         |              |              |              |            |   |
|              |              |            | 临时密码         | 0个 )         | 临时密码         |            |   |
|              |              |            | 历史数据         | >            | 历史数据         |            |   |
|              |              |            | 医保信自         |              |              | 5          | Ì |
|              | 100.236      |            | 灰体白态         | /            |              | 10         |   |
|              |              |            | 设备信息         |              |              |            |   |
| ADERASIN     |              | 0.         | 固件升级         | 已是最新版本 )     |              | 15         |   |
| 4XF欧岩坦       | 一 小菜 第7 章度   | <u>荒</u> 鹿 | 连接方式         | 样板间网美 )      | _            | 取消         |   |
|              |              |            |              |              |              |            |   |

5. 【防小黑盒】: P3 拥有电磁防护设计,可抵御小黑盒开锁。

6. 【虚位密码防偷窥】: P3 最长可输入 16 位密码作为干扰项,也就是说您可以在正确的 6 位数密码(<u>连贯的</u>)前后任意加数字,只要总数不超过 16 位数就行啦~这样的话,可以有效地防他人偷窥~

7. 『防挟持电话报警》:当门锁绑定网关时,才会有这个功能的显示哦!小鹿觉得这个功能对于独居者来说真是刚需呀。当有不法分子胁迫您的时候,您这时候使用胁迫指纹或者机械钥匙开门,我们会拨打预先您设置的电话进行报警。虽然被胁迫的概率很小,但是不怕一万就怕万一。小鹿建议您把这个功能打开哦,并且将亲人或者靠谱的朋友的手机号码设置为预留号码。电话报警分为机械钥匙报警与胁迫指纹报警。

机械钥匙报警:您开启该功能后,当用机械钥匙开门时,我们会拨打预先您设置的电话进行报警,可以设置两个报警电话哦~点击门锁主界面右上方的"..."——点击"电话报警"——选择"机械钥匙"——设置"报警电话"。如下:

| 36 |             | ul 🗢 🛃 |                                        |                                            |           |                   |                              |                     |
|----|-------------|--------|----------------------------------------|--------------------------------------------|-----------|-------------------|------------------------------|---------------------|
|    | P3          |        |                                        |                                            |           |                   |                              |                     |
|    | ⑦ 守护中:第109天 |        |                                        |                                            |           |                   |                              |                     |
|    |             |        |                                        |                                            |           |                   |                              |                     |
|    | 64% 防服限已关   | exi)   |                                        |                                            |           | ←                 | 匙                            | 试用                  |
|    |             |        | $\leftarrow$                           | 电话报警                                       |           | 报警                | 电话                           | 1                   |
|    | 添加          |        | 机械钥匙                                   |                                            | $\rangle$ | 报警                | 电话:                          | 2                   |
|    |             | 0,     | 胁迫指纹                                   | 1                                          | >         | 当用机<br>注意:<br>话,请 | 减钥匙升<br><b>北服务</b> 国<br>刀拉黑, | 干门时,<br>电话可能<br>否则ヲ |
|    | 小荣 崩了  鹿鹿   | 鹿鹿     |                                        |                                            |           |                   |                              |                     |
|    |             |        | $\leftarrow$                           | 报警电话                                       | 庁         | 已成                |                              |                     |
|    |             |        | 电话号码                                   |                                            |           | 0                 |                              |                     |
|    |             |        | ● 我已告知被设置5<br>请设置有效手机号,前<br>置他人号码!否则将病 | <b>讨象</b><br>青设置前一定要通知被设置对象,<br>承担相应的法律风险。 | 不得        | 随意设               |                              |                     |

胁迫指纹报警:当开启胁迫指纹报警后,当使用胁迫指纹解锁时会给设置手机号电话通知,所以小鹿建议您将不常用的指纹设置为胁迫指纹。一共可以设置3个胁迫指纹且没个指纹下可设置2个报警电话哦~您也可以删除胁迫指纹,重新录入。

选择"胁迫指纹报警"——点击"胁迫指纹 1/2/3"——选择添加到已有成员/新成员 ——按照提示完成指纹录入——设置"报警电话"。如下:

|      |   | ~ 胁迫指约                                  | 文                         |
|------|---|-----------------------------------------|---------------------------|
|      |   | 胁迫指纹                                    |                           |
|      |   | 胁迫指纹1                                   | 11 >                      |
|      |   | 胁迫指纹2                                   | 未设置 >                     |
| 电话报警 |   | 胁迫指纹3                                   | 未设置 >                     |
| 机械钥匙 | > | 当发生胁迫指纹开门事件时,我们将<br>报警!试用期阶段,每把门锁可支持    | 会拨打预先设置的电话进行<br>设置3个胁迫指纹! |
| 胁迫指纹 | > | 注意: 此服务电话可能会被部分手机;<br>话,请勿拉黑,否则无法提供此服务; | <b></b>                   |

| 11:14        |         | I 🕈 🔲 |                         |        |        |  |
|--------------|---------|-------|-------------------------|--------|--------|--|
| $\leftarrow$ | 添加指纹    |       |                         |        |        |  |
| 添加指纹到已有成员    |         |       |                         |        |        |  |
| 小鹿 📷         |         |       |                         |        |        |  |
| ◎ 小荣         |         |       |                         |        |        |  |
| 图 鹏飞         |         |       |                         |        |        |  |
| 沙街姐 🌉        | nt m    |       |                         |        |        |  |
|              |         |       |                         |        |        |  |
|              |         |       |                         | 胁迫指纹详情 | 8<br>7 |  |
|              |         |       | 11                      |        | >      |  |
|              |         | [     | 报警电话1                   |        | >      |  |
| 添加           | 加指纹到新成员 |       | 报警电话2<br><sup>未设置</sup> |        | >      |  |
|              |         |       | 删除该指纹                   |        | >      |  |

06 更多设置

更改设备名称】:点击门锁主界面右上方的"…"——点击"设备名称",就
 可以为您家的 P3 换一个名字啦~如下:

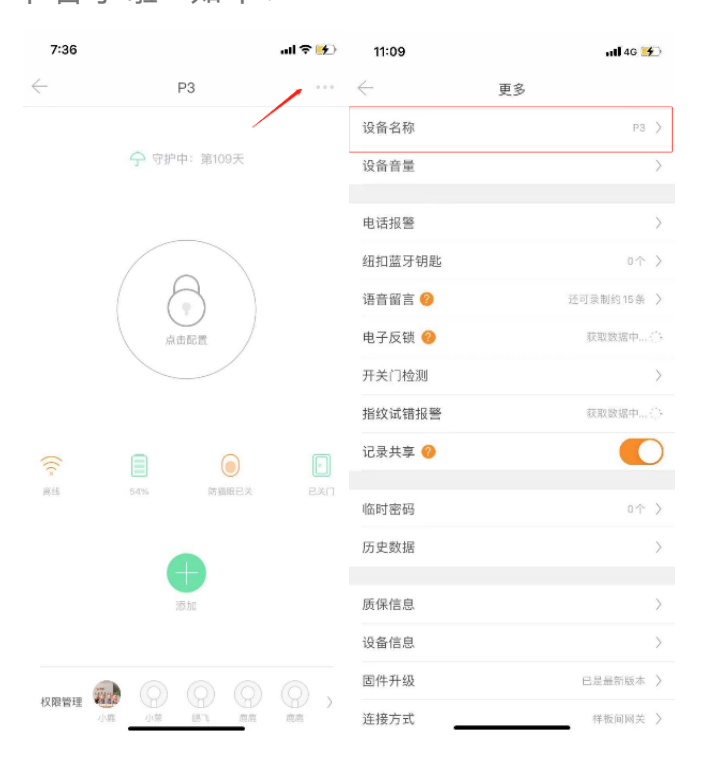

2. 【设备音量】:如果点击门锁主界面右上方的"…"——点击设备音量,对门锁音量进行调节,调节区间为小,中,大,如果您家正在搬家,门需要一直开着,您也可以直接关闭设备音量。(注意:如果要远程操作,需连入网关哦~)如下::点击门锁主界面右上方的"…"——点击"设备名称",就可以为您家的 P3 换一个名字啦~如下:

| 7:36   |          | ul 🕆 😝  | 11:09        | all 4G 🔰   |              |          |   |
|--------|----------|---------|--------------|------------|--------------|----------|---|
| ,<br>  | P3       |         | $\leftarrow$ | 更多         |              |          |   |
|        |          |         | 设备名称         | РЗ >       |              |          |   |
|        |          | 9天      | 设备音量         |            |              |          |   |
|        |          |         | 电话报警         | >          |              |          |   |
|        |          |         | 纽扣蓝牙钥匙       | 0수 >       |              |          |   |
|        | 6        |         | 语音留言 🕜       | 还可录制约15条 〉 |              |          |   |
|        | 点击配置     |         | 电子反锁 🔗       | 获取数据中()    |              |          |   |
|        |          |         | 开关门检测        | >          |              |          |   |
|        |          |         | 指纹试错报警       | 获取数据中      |              |          |   |
| (()    |          |         | 记录共享 🕜       |            |              |          |   |
| 高线     | 54% 853  | 順已关 已关门 | 临时密码         | 0수 >       |              |          |   |
|        |          |         | 历史数据         | >          | $\leftarrow$ | 设备音量     |   |
|        | $\oplus$ |         |              |            | 音量           |          |   |
|        | 添加       |         | 质保信息         | >          |              | 点击天闭音量   |   |
|        |          |         | 设备信息         | >          |              |          |   |
|        |          |         | 固件升级         | 已是最新版本 >   | 1            | <b>•</b> | 大 |
| 水廠管理 ▲ | 小鹿 小菜 勝飞 | 度度 度度   | 连接方式         | 样板间网关 >    |              |          |   |

【记录共享】:当打开时,该设备成员间可以共享查看历史记录;当关闭时,成员间
 看不到各自的历史记录,只有设备管理员才能看到所有成员的历史记录。

点击门锁主界面右上方的"..." ——点击"记录共享" ——选择"打开"。如下:

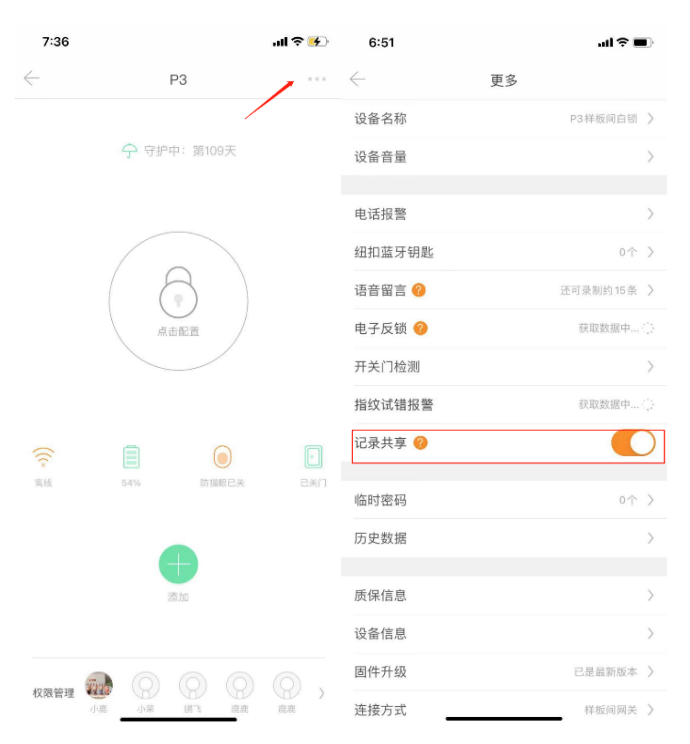

4. 【 临时密码】:临时密码是指一次性密码、自定义密码和周期密码。

点击门锁主界面右上方的"…",进入后,您就可查看临时密码的数量。进入"临时密码"后,点击右上角的"+"号,就可以设置一次性密码、自定义密码和周期密码。(小 *鹿已在上文介绍过临时密码,,所以在这里就不赘述啦~*)如下:

| 7:36         |              | ad 🕈 👀 | 11:09        | •II 4G 💕   |             |
|--------------|--------------|--------|--------------|------------|-------------|
| $\leftarrow$ | P3           |        | $\leftarrow$ | 更多         |             |
|              | /            |        | 设备名称         | P3 >       |             |
|              | 今 守护中: 第109天 |        | 设备音量         | >          |             |
|              |              |        | 电话报警         | >          |             |
|              |              |        | 纽扣蓝牙钥匙       | 0个 >       | ← 临时密码 +    |
|              | (a)          |        | 语音留言 📀       | 还可录制约15条 > |             |
|              | 点击配置         |        | 电子反锁 🕜       | 获取数据中"、    | 一次性密码       |
|              |              |        | 开关门检测        | >          | 自定义时长密码     |
|              |              |        | 指纹试错报警       | 获取数据中      | E7 40 cm 77 |
| (()          |              |        | 记录共享 🤗       |            | 周期密码        |
| 高级           | 54% 防猫眼已关    | BXD    | 临时密码         | 0个 >       | ]           |
|              |              |        | 历史数据         | >          |             |
|              | 液加           |        | 质保信息         | >          |             |
|              |              |        | 设备信息         | >          |             |
|              |              | 0.     | 固件升级         | 已是最新版本 >   |             |
| 权限管理         |              | 度亮 2   | 连接方式         | 样板间网关 >    |             |

5. 【使用蓝牙钥匙同步家庭记录】:当门锁未连入网关才会有此功能的显示。当您的门锁使用无网关绑定方式绑定,又想要查看门锁的家庭记录时,您需要在门锁附近,打开 蓝牙权限后,点击门锁主界面右上方的"…"——打开"使用蓝牙同步家庭记录"。到 时候您就可以在鹿客智能 APP 首页看到家庭记录哦(*Ps:家庭记录中可以看到添加/删除 新成员信息、添加/删除某人某种开锁方式、以及某人通过某种方式开门哦~*)如下:

| 7:36    |       |          | al 🕈 🚱 | 11:14      |          | 12:05                                                   | al <b>i</b> 46 ( |
|---------|-------|----------|--------|------------|----------|---------------------------------------------------------|------------------|
|         | F     | >3       |        | ← 更多       |          |                                                         |                  |
|         |       |          |        | 电子反锁 🥝     | 手机蓝牙未打开  |                                                         | and a second     |
|         | 今 守护□ | 中: 第109天 |        | 开关门检测      | >        | 有风险                                                     |                  |
|         |       |          |        | 指纹试错报警     | 手机蓝牙未打开  | 网关末绑定                                                   |                  |
|         |       |          |        | 记录共享 🥝     |          |                                                         |                  |
|         | E     | 3)       |        | 临时密码       | 0주 >     |                                                         |                  |
| 1       | 「読    |          |        | 历史数据       | >        |                                                         |                  |
|         |       |          |        | 使用蓝牙同步家庭记录 | >        |                                                         |                  |
|         |       |          |        | 质保信息       | >        | Touch2 Pro Loock Touch T1                               | Pro P3           |
| (((x    |       |          |        | 设备信息       | >        | 家庭记录 🕐                                                  | 查看到              |
| 199 826 |       | 防油販亡大    |        | 固件升级       | 已是最新版本 > | <ul> <li>鹿鹿 01/30 23:15</li> <li>P3   用户添加成功</li> </ul> | 4                |
|         |       |          |        | 连接方式       | >        |                                                         |                  |
|         | 2     | 四大家      |        | 法律信息       | >        | P3 用户添加成功                                               | 4                |
|         |       |          |        | 解绑设备       |          | ○ 小鹿 01/08 15:34                                        |                  |
|         | 0     |          |        |            |          | â                                                       | 8                |

## 当然啦~如果您的设备已绑定网关的话,会自动同步家庭记录的哦~

**【历史记录】**:如果您家门锁重新绑定后,但是并没有重置时,之前的指纹和密码的数量会显

示在这里,并且可以继续使用,如想彻底删除所有门锁内数据,点击对应选项将指纹密码手动删除 即可。点击门锁主界面右上方的"..."——点击"历史记录",就可以查看该设备历史的指纹、密码 和 NFC,还可以进行删除操作。(<u>下图是从未绑定的状态,所以指纹和密码都显示为"0"</u>~)

| 7:36   |          |       | əli 🕈 😽 | 11:09           | <b>1 </b> 4G 🛃 |              |      |   |
|--------|----------|-------|---------|-----------------|----------------|--------------|------|---|
|        | P3       |       |         | $\leftarrow$    | 更多             |              |      |   |
|        |          | /     |         | 设备名称            | P3 >           |              |      |   |
|        | 今 守护中: 貧 | 前109天 |         | 设备音量            | >              |              |      |   |
|        |          |       |         |                 |                |              |      |   |
|        |          |       |         | 电话报警            | >              |              |      |   |
|        |          |       |         | 纽扣蓝牙钥匙          | 0个 >           |              |      |   |
|        |          |       |         | 语音留言 🕜          | 还可录制约15条 >     |              |      |   |
|        | 点击配置     | i /   |         | 电子反锁 🤗          | 获取数据中()。       |              |      |   |
|        |          |       |         | 开关门检测           | >              |              |      |   |
|        |          |       |         | 指纹试错报警          | 获取数据中          |              |      |   |
| ()     | E        |       | -       | 记录共享 🤗          |                |              |      |   |
| ★ 高线   | 54%      | 防猫眼已关 | 已美门     |                 |                |              |      |   |
|        |          |       |         | 临时密码            | 0个 >           |              |      |   |
|        |          |       |         | 历史数据            | >              |              |      |   |
|        | +        |       |         | err fra bis sin |                | $\leftarrow$ | 历史数据 |   |
|        | 添加       |       |         | <b></b> 质保信息    | >              | 历史指纹         |      | ( |
|        |          |       |         | 设备信息            | >              | 压由索印         |      |   |
| 11     |          |       |         | 固件升级            | 已是最新版本 >       | 历史密码         |      |   |
| 权限管理 🦉 |          |       | 意応      | 连接方式            | 样板间网关 >        | 历史NFC        |      | ( |

7. 【语音留言】:当门锁绑定网关时,才会有这个功能的显示哦!您可以将留言通过鹿客智能 APP 上传,设置特定指纹开锁时播放(如:老婆的指纹),给最亲的人不经意的小惊喜~(注意:设置的 录音不要超过 5 秒哦~每条录音只收听一次)那么怎么设置呢?

点击门锁主界面右上方的"…"——点击"语音留言"——点击"添加新留言"——点击"按住录 音"——设置录音名称——选择某个成员并选择该成员听到的时间。如下:

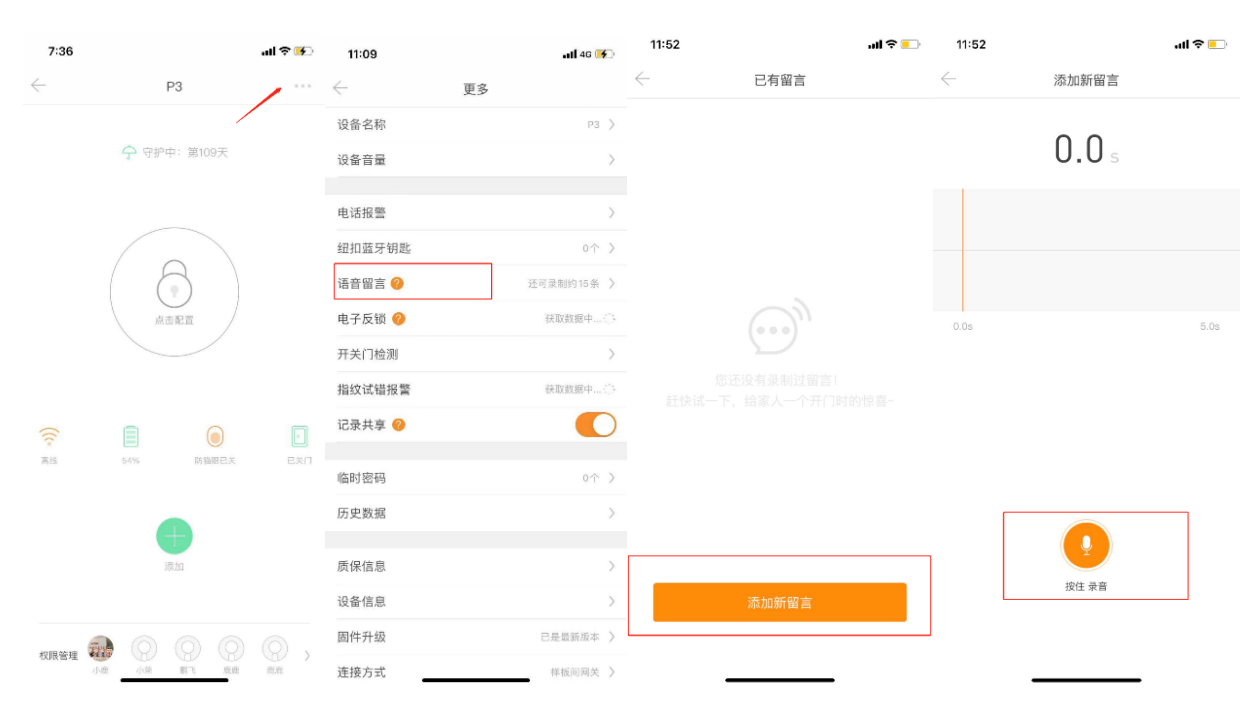

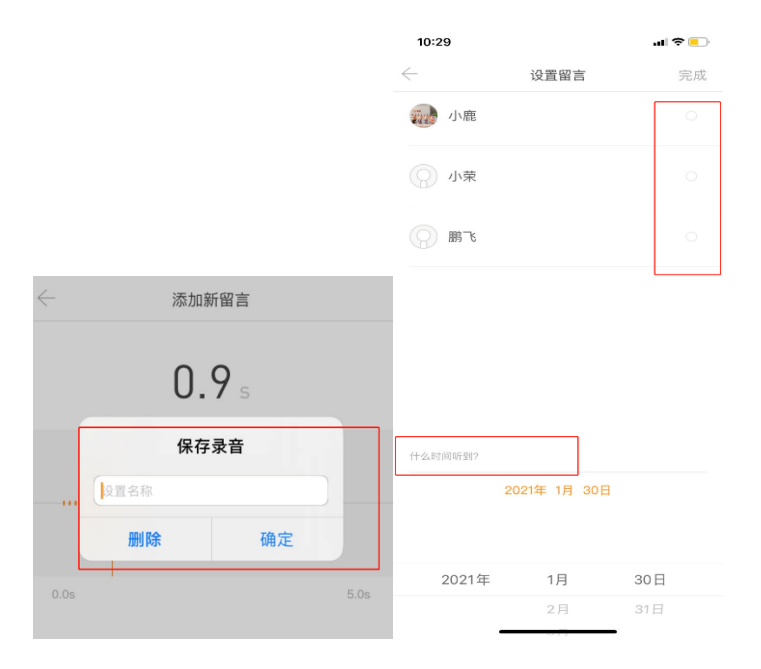

07 应急充电与更换电池

**1.** [ 应急充电 ]: 当门锁电量耗尽,您身上没带钥匙且无法更换电池时(注:本产品没电时,依然 可以使用应急钥匙开锁),门锁外面板底部有 USB 应急充电接口,您可以使用充电宝或笔记本电脑 等临时为门锁供电,一接充电宝便处于应急供电状态,可正常开门,进门后更换电池即可。如下图:

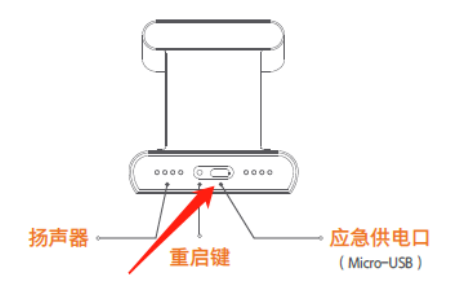

【更换电池】:门锁内面下方有一个按钮,按动后面板盖会自动弹出。然后就可以
 把后面板拿出,最后把电池盖向上一推,就可以更换电池啦~具体操作如下图:

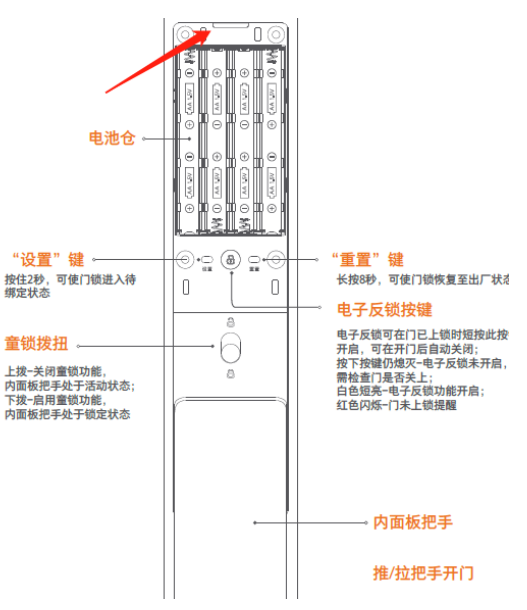

#### 08 质保/设备信息查看及固件升级

 【质保信息】:质保信息中有您家产品的名称、初次绑定时间、质保期(3年)、 到期时间以及质保剩余天数。如提示未获取到质保信息,可能是因安装时间不足2周, 显示周期异常,请您耐心等待系统刷新哦~点击门锁主界面右上方的"…"——点击"质 保信息"就可以看到啦~

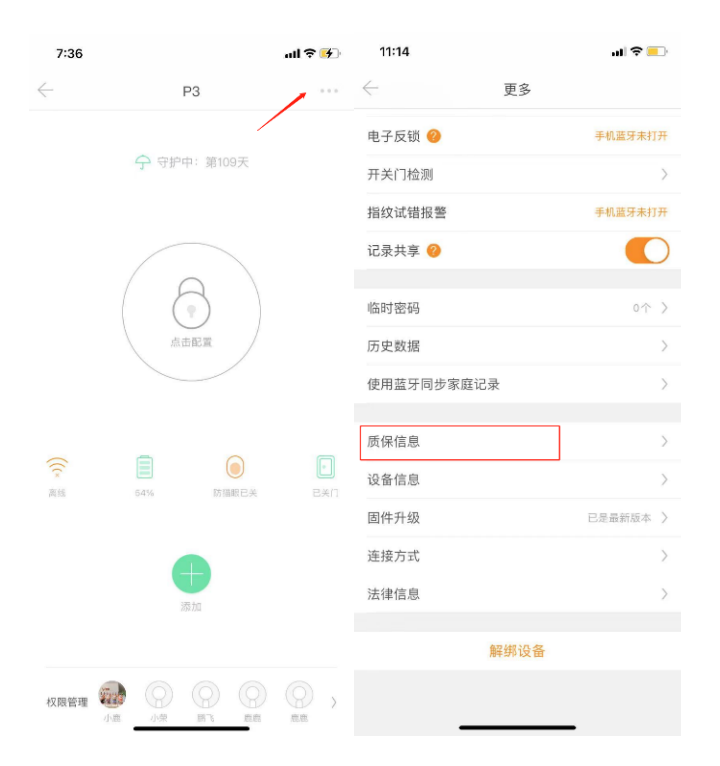

 2. 【设备信息】:如果您的设备出现异常,您需要点击门锁主界面右上方的"…"—— 一点击"设备信息",查看您设备的序列号,将其提供给客服人员安排维修哦!,如下 图:

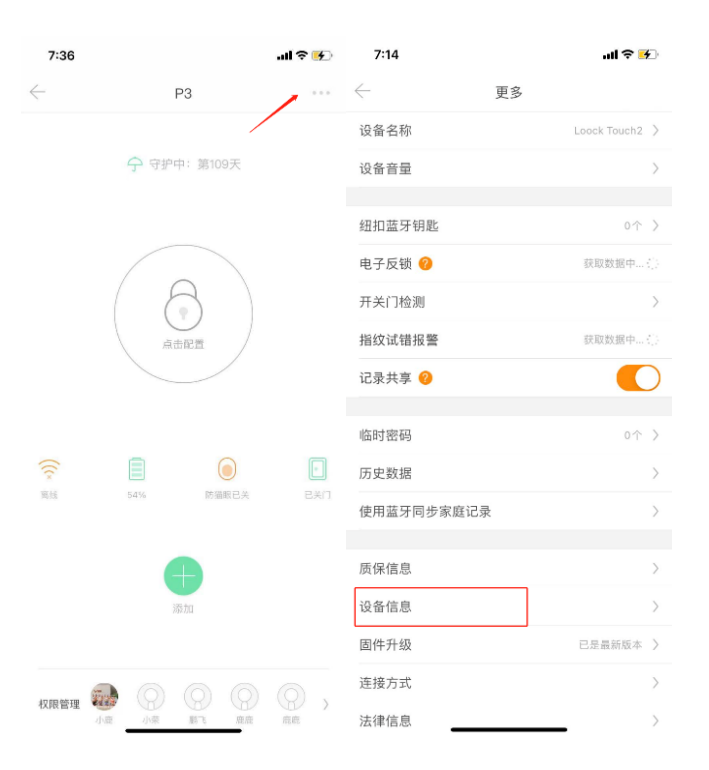

 【 固件升级 】: 定期固件升级,可以保证您的产品使用体验不断升级和修复漏洞, 保障您最好的体验。

点击门锁主界面右上方的"…"——点击"固件升级"。当有新固件升级时此选项会显 示红色圆点,点击下方"立即升级"即可将门锁固件升级到最新版,如下图::定期 固件升级,可以保证您的产品使用体验不断升级和修复漏洞,保障您最好的体验。

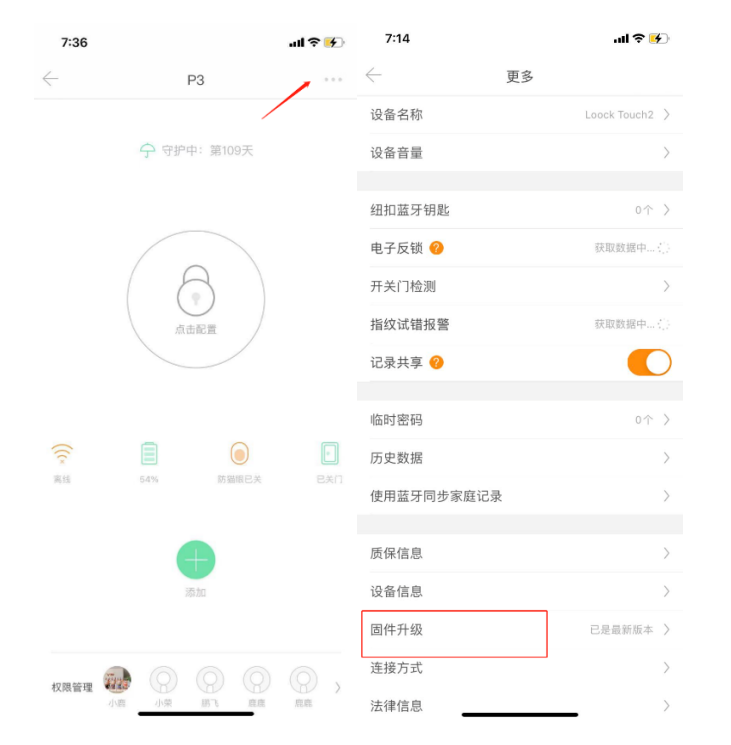

09 连接方式

"连接方式"中会显示门锁的绑定方式(*有无网关绑定*),如果您需要重新绑定网关,请选择此选项 并且按照提示重新绑定网关哦~

点击门锁主界面右上方的"…"——点击"连接方式"——点击"立即添加网关",接下来的步骤请参考上文"Step2".

| 7:36       |             | all 🕈 🚺 | 11:14      | al 🗢 💷   |                                                         |
|------------|-------------|---------|------------|----------|---------------------------------------------------------|
|            | P3          |         | ← 更多       |          | 暂无网关                                                    |
|            |             |         | 电子反锁 🥝     | 手机蓝牙未打开  |                                                         |
|            | ⑦ 守护中:第109天 |         | 开关门检测      | >        | 認約一顿当前尤法与于机 App 建立边径通信,暂时尤法边径获为<br>门锁的实时动态和远程发送密码,请添加网关 |
|            |             |         | 指纹试错报警     | 手机蓝牙未打开  |                                                         |
|            |             |         | 记录共享 🥝     |          |                                                         |
|            |             |         | 临时密码       | 0个 >     |                                                         |
|            | 点击配置        |         | 历史数据       | >        |                                                         |
|            |             |         | 使用蓝牙同步家庭记录 | >        |                                                         |
|            |             |         | 质保信息       | >        |                                                         |
| ((c×<br>寫結 | 54% 防猫眼已关   | exn     | 设备信息       | >        |                                                         |
|            |             |         | 固件升级       | 已是最新版本 > |                                                         |
|            | •           |         | 连接方式       | >        |                                                         |
|            | 词称由L        |         | 法律信息       | >        |                                                         |
|            |             |         | 解绑设备       |          |                                                         |
| 权限管理       |             | 0,      |            |          |                                                         |
|            | 小鹿 小菜 劃飞 薩鹿 | 應應      |            | _        | 立即添加网天                                                  |

10 解绑设备

如果您需要重新绑定您家门锁,在解绑前,请您确认您的门锁没有处于反锁状态,以避免门锁被 解绑后无法开锁。点击门锁主界面右上方的"..."——点击最下方的"解绑设备"。

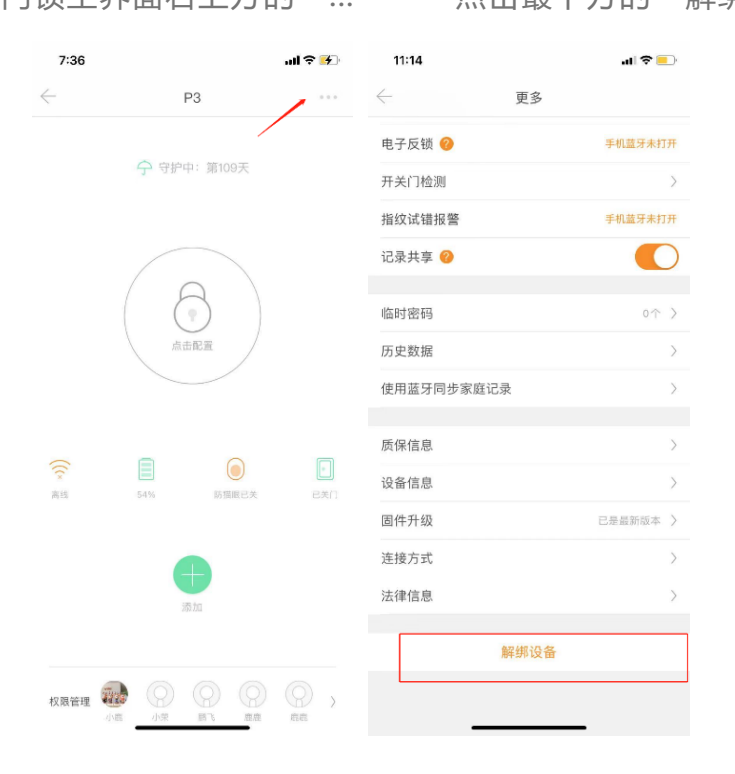

如果要彻底清除门锁内的指纹和密码,请在解绑后长按门锁背面重置键8秒进行删除。 如下:

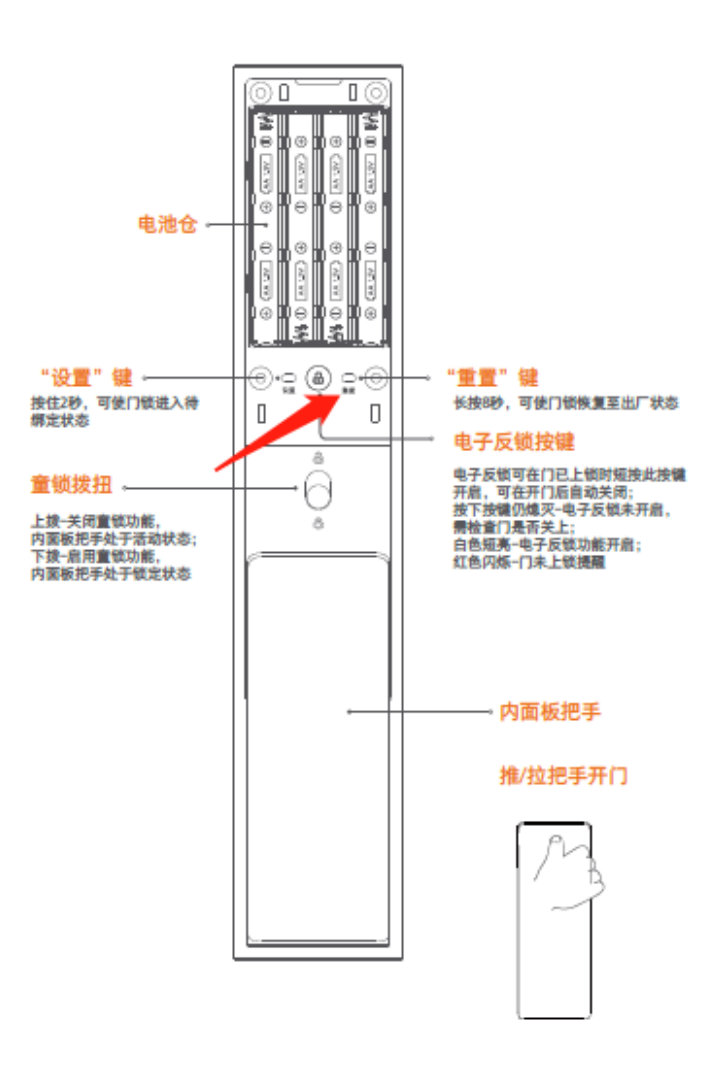

#### 11 产品保修与技术支持

如果您发现设备运行异常,并且无法排除故障,请您第一时间拨打鹿客服务热线 400-068-6699或关注"鹿客智能锁"公众号以获取免费在线技术支持。

我们提供 7\*24小时的在线客服服务,紧急情况下可以 3 小时内上门服务;我们为所有 正规渠道购买的用户为期 3 年的厂商有限质保,详细质保政策请查看产品保修卡详 细规则。

在**任何情况下都不要自行维修或拆解本设备**,这样做会导致**质保失效**哦。

#### 12 使用安全

为了确保在使用鹿客智能门锁 P3 产品时最大限度地确保产品安全,小鹿建议您遵循以下**安全建议:** 1. 保持设备远离液体、潮湿、防腐材料门体环境,以达到设备正常运转使用。

 重置门锁操作会导致您门锁内录入所有信息(包含指纹,密码,用户共享等所有信息)删除,所以 请重置时确保门开启,配置好后再关闭门,避免出现意外情况无法进门。

产品设备电池电量低时,会在密码键盘区亮起红色电池图标,建议发现电池电量低时尽快更换电池。

 建议您不定期将设备用软材质布料或棉签进行清洁,以防止污垢积聚,切勿使用肥皂或腐蚀性 清洁剂以避免影响产品设备硬件。

相信经过小鹿这样一番啰里啰唆的详细讲解后,您一定对于怎么玩转您家的 P3 门清儿了吧。希望 您可以用好您的智能安全小卫士,让它充分发挥它的智能守护功能,让您可以更省心、更舒适地享 受便捷的智能生活~~~